## Configure a ID da VLAN do administrador por meio de teclas de função nas séries de telefones IP SPA300 e SPA500

## Objetivos

O ID da VLAN do administrador é a VLAN auxiliar na qual o telefone é membro. Ele substitui o valor especificado pelo parâmetro Operation VLAN ID.

Este documento explica como configurar a ID de VLAN do administrador nos telefones IP SPA300 e SPA500 Series.

## Dispositivos aplicáveis

SPA300 Series SPA500 Series

## ID da VLAN do administrador

Etapa 1. Pressione o botão Setup (Configuração) para abrir o menu Setup (Configuração).

| Setup                                       |      |
|---------------------------------------------|------|
| 1 Call History<br>2 Directory<br>3 Settings |      |
| DND                                         |      |
| Select                                      | ncel |

Etapa 2. Pressione 3 no teclado ou navegue para Configurações.

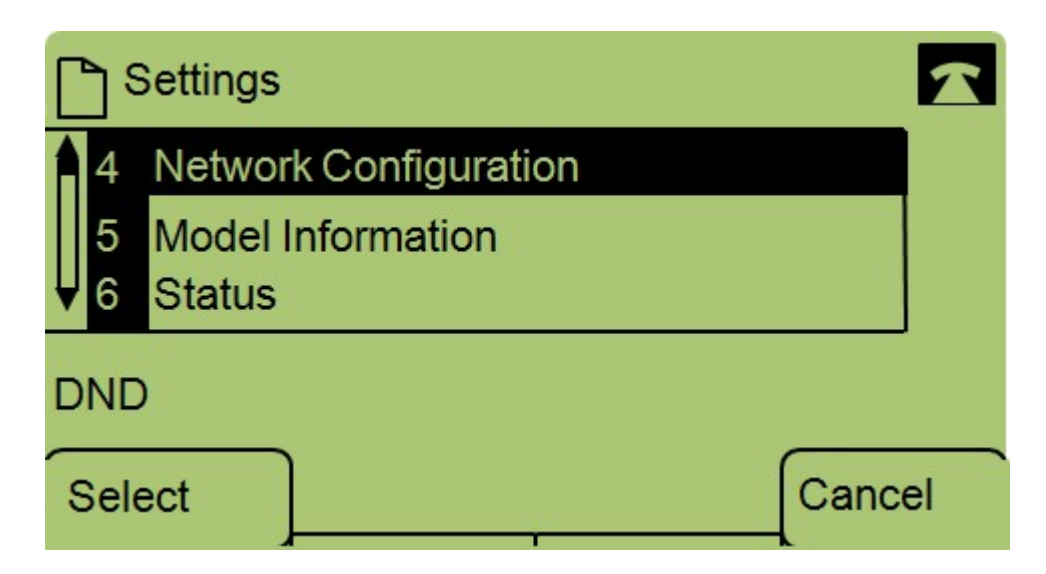

Etapa 3. Pressione 4 no teclado ou navegue até Network Configuration (Configuração de rede).

| Network Configuration | 1  |
|-----------------------|----|
| 13 Admin. VLAN Id     |    |
| 1<br>14 Enable CDP    |    |
| DND                   |    |
| Select                | el |

Etapa 4. Navegue até Admin VLAN Id.

| Network Configuration |         |       | 1      |
|-----------------------|---------|-------|--------|
| Admin.                | VLAN Id |       |        |
| 1                     |         |       |        |
| DND                   |         |       |        |
| ОК                    | <<      | Clear | Cancel |

Etapa 5. Pressione o << para excluir todas as configurações anteriores.

Etapa 6. Digite a nova ID da VLAN do administrador usando o teclado.

Passo 7. Pressione **OK** para salvar suas alterações.